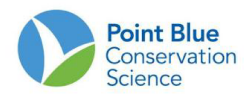

## Recomendaciones para Biólogos # 2-3-4.

## Cómo editar los datos de un conteo.

Estas recomendaciones incluyen 6 secciones relacionadas con la entrada y corrección de datos en el Centro de Datos Aviar de California (CADC) por siglas en inglés:

| ١.   | Utilice la aplicación de biólogos                    | 1 |
|------|------------------------------------------------------|---|
| II.  | Editar la información del conteo existente           | 2 |
| III. | Editar las condiciones del área del conteo existente | 3 |
| IV.  | Agregar nuevas condiciones al conteo existente       | 4 |
| V.   | Editar los datos de observación existentes           | 5 |
| VI.  | Agregar nuevos datos de observación                  | 6 |

Primero, recuerde qué campos están asociados con cada paso de ingreso de datos:

| Las condiciones del área del conteo incluye:  |
|-----------------------------------------------|
| Clima: viento, nubosidad, precipitación.      |
| Hábitat: cobertura tipo I y II, área visible, |
| porcentaje inundado, porcentaje descubierto,  |
| porcentaje de vegetación.                     |
|                                               |
|                                               |
|                                               |
|                                               |

**Detección** incluye:

-Especies.

-Número de individuos.

-Comentarios de observación.

I. Utilice la aplicación de biólogos. Inicie sección en CADC y seleccione <u>Biologists application / Biólogos aplicación</u>.

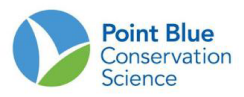

| Biologist |                                                                                                    |                                                                                                    |                                                     |                                                |            |
|-----------|----------------------------------------------------------------------------------------------------|----------------------------------------------------------------------------------------------------|-----------------------------------------------------|------------------------------------------------|------------|
| Home      | Locating Your Study Site                                                                                             | Entering and Proofing Data                                                                                  | Other Resources                                     |                                                |            |
|           |                                                                                                    |                                                                                                    |                                                     |                                                |            |
| Today is  | 23-Fada-2011                                                                                                    |                                                                                                    |                                                     |                                                | b<br>b     |
| What      | t you can do in Biolog                                                                                               | gists?                                                                                                    |                                                     |                                                |            |
| Locat     | ing Your Study Site                                                                                                  |                                                                                                    |                                                     |                                                |            |
|           | Get Maps and Coordinate                                                                                              | es- Get project maps, GPS files a                                                                           | and other spatial data                              | a for your research.                           | ,          |
| Enter     | ing and Proofing Data                                                                                                | a General Purpose                                                                                           |                                                     |                                                |            |
|           | <ul> <li>Point Counts- For inputtin</li> <li>Area Searches / Area St</li> <li>Site Conditions - For input</li> </ul> | ng, editing and proofing Point Co<br>arveys- For inputting, editing an<br>atting and editing Site Condition | ount observations at<br>nd proofing Area Sean<br>s. | a Transect.<br>ch and Area Survey observation: | at a Plot. |
| Enter     | ing and Proofing Data                                                                                                | a Specialized                                                                                               |                                                     |                                                |            |
|           | • Rail Point Counts - For in                                                                                         | putting, editing and proofing Ra                                                                            | il-specific Point Count                             | t observations at a Transect.                  |            |

- II. Editar la información del conteo existente.
- 1. En "Entering and Proofing Data General Purpose / Ingresar y probar los datos Propósito General", seleccionar "<u>Area Searchers/Area Surveys</u>".
- 2. Seleccione su proyecto de interés como se muestra en la imagen.

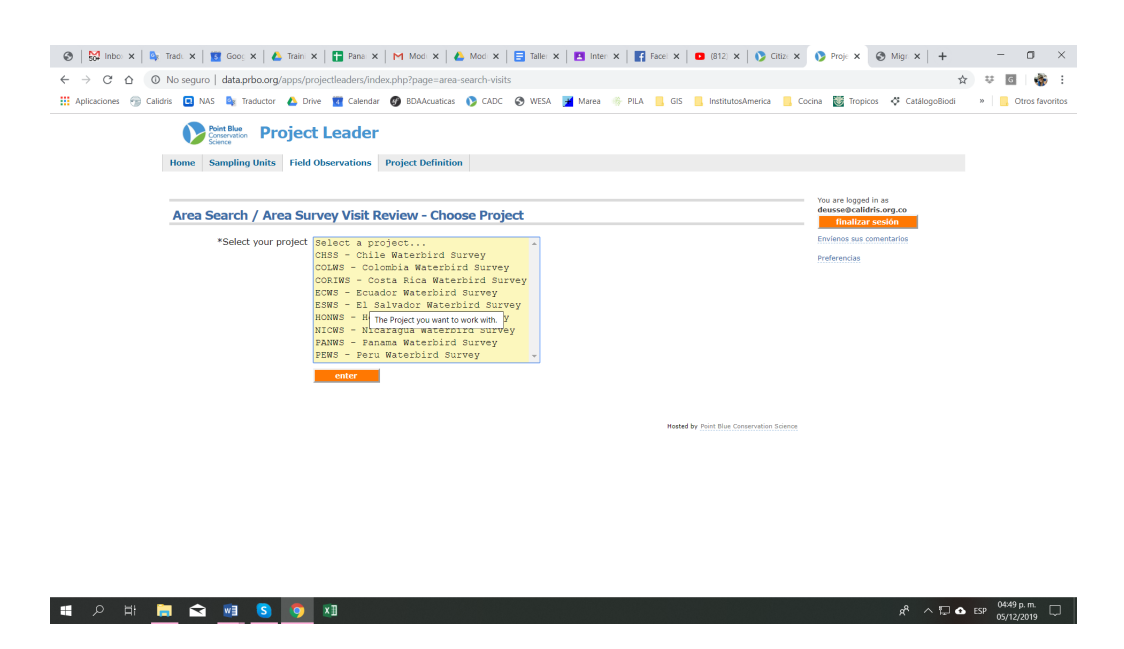

 Presione el botón "+" para expandir la lista de localidades de los conteos. Encuentre la localidad de su conteo y presiónelo para que se resalte en amarillo. La lista de observaciones hechas en esa localidad de conteo aparecerá a la derecha.

Presione el icono de "<u>lupa</u>" al lado de la observación que quiere editar, como muestra en la flecha roja en la imagen siguiente.

## CALIFORNIA AVIAN DATA CENTER

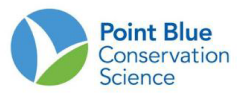

| Biologist                                                                                                    |                                                                                                    |                            |
|----------------------------------------------------------------------------------------------------|----------------------------------------------------------------------------------------------------|----------------------------|
| Iome Locating Your Study Site Entering and Pro                                                                                                  | ofing Data Other Resources                                                                                                    |                            |
|                                                                                                    |                                                                                                    |                            |
| Area Search / Area Survey Events                                                                                                    | v<br>ka                                                                                                    | ou are<br>strumi<br>log ou |
| CVSS - Central Valley Shorebird Survey                                                                                                    | neu project                                                                                                    | Ive Us                     |
| electing Sampling Units: Click on the Sampling Uni<br>ampling Units. When you select a Plot, visit summary                                      | t you want to select (it will highlight yellow). Open any part of the tree to get to more<br>y information will appear on the page.<br>Search/Survey Plot: <b>RoodTransect002 Pt 02(RTX00202)</b> |                            |
| ER Road Transaction (RTX)     C    S    ReadTransaction (RTX001)     S    S    ReadTransaction2 (RTX002)                                        | Data was found for provinus visits at this location. You can create a new visit<br>with observations, or explore the previous observations made at this location.                                 |                            |
| RoadTransact002 Pt 01 (RTX00201)     RoadTransact002 Pt 02 (RTX00202)     RoadTransact002 Pt 02 (RTX00202)     RoadTransact002 Pt 03 (RTX00203) | add new observations 😨                                                                                                    |                            |
| RoadTransect002 Pt 04 (RTX00204)     RoadTransect002 Pt 05 (RTX00205)                                                                           | Previous Observations Made at this Location                                                                                                    |                            |
| RoadTrancert002 Pt 06 (RTX00206)                                                                                                    | ropy table to: CSV HTML DOC PDF                                                                                                    |                            |
| RoadTranzect002 Pt 07 (RTX00207)     RoadTranzect002 Pt 08 (RTX00208)     RoadTranzect002 Pt 09 (RTX00209)                                      | Date Visit <sup>e</sup> Count Start Ead Protocol Status                                                                                                    |                            |
| RoadTranset002 Pt 10 (RTx00210)     RoadTranset002 Pt 11 (RTx0021                                                                               | 2010-12-05 5 09:05:00 09:13:00 FIMED_RADIUS_0.1MI CLEAN                                                                                                    |                            |
| <ul> <li>RoadTransect002 Pt 12 (RTR00212)</li> <li>RoadTransect002 Pt 13 (RTR00213)</li> </ul>                                                  | 1 1 19                                                                                                    |                            |

4. Presione el botón naranja "editar" en la parte superior de la pantalla.

| Biologist                                                                                                    |                                                                             |
|----------------------------------------------------------------------------------------------------|-----------------------------------------------------------------------------|
| Home Locating Your Study Site Entering and Proofing Data Other Resources                                                                                                    |                                                                             |
| Area Search / Area Survey Visit Observations         Central Valley Shorebird Survey       Road Transects(RTX) > RoadTransect002(RTX002) > RoadTransect002 Pt                                                                                                    | You are logged in an<br>ketnum@pite.org<br>log.cut<br>Dire.Us.Your Feedback |
| (GV58) 02(KLX00202)                                                                                                    |                                                                             |
| *Date 2010- *Protocol Redius Point Count Visit Status CLEAN edit delete Nove to new Jocotion (FIXED_RADJU8_0.1MI)                                                                                                    |                                                                             |
| *Start Time 🐌 09:05:00 *End Time 🐌 09:13:00 Researcher 🐌 sage, Nancy Other observers<br>Notes and flyovers 🌖                                                                                                    |                                                                             |
| Add more observations 🚯                                                                                                    |                                                                             |
| enpy table to CSU HTML DOC PDF                                                                                                    |                                                                             |
| Bind         Common Name +         Total         Tally of Indiv         Porage         Plock         Copulate         Display         Pair         Platenial         Pood         Next         Pledge         Common         Common |                                                                             |
| A Consist Est                                                                                                    |                                                                             |

5. Edite los datos tanto como sea necesario y luego presione el botón naranja "<u>Save /</u> <u>Guardar</u>".

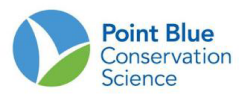

| Biologist                                        |                                                                                      |                                                    |
|--------------------------------------------------|--------------------------------------------------------------------------------------|----------------------------------------------------|
| Home Locating Your Study Site                    | Entering and Proofing Data Other Resources                                           |                                                    |
| Edit Area Search / Area S                        | urvey Event                                                                          | You are logged in a<br>lestrum Oprocorg<br>log out |
| Central Valley Shorebird Survey<br>(CV88)        | Road Transects(RTX) > RoadTransect002(RTX002) > RoadTransect002 Pt<br>> 02(RTX00202) | Sine. Vo. Your Freedo                              |
| Visit Information                                |                                                                                      |                                                    |
| *Protocol • Fixed 0.1r                           | ni (161m) Radius Point Count (FIXED_RADIUS_0.1MI)                                    |                                                    |
| *Date of Visit 2010-12-                          | 05                                                                                   |                                                    |
| *Start Time 1) 09:05                             |                                                                                      |                                                    |
| *End Time 3 09:13                                |                                                                                      |                                                    |
| Researcher Don't of                              | hange 💌                                                                              |                                                    |
| Number of other observers                        |                                                                                      |                                                    |
| Names of other<br>observers (comma<br>senarated) |                                                                                      |                                                    |
| Notes and flyovers                               |                                                                                      |                                                    |
|                                                  | cauced                                                                               |                                                    |
|                                                  | •                                                                                    |                                                    |

6. Usted regresará a la pantalla de "Observation/ Observación" del paso 5.

Para regresar a la lista de "<u>Survey locations/ Localidades de los conteos</u>" presione "<u>Editing</u> <u>and proofing data</u>" de la barra del menú en la parte superior de la pantalla, luego seleccione "<u>Area Searches/Area Surveys</u>". Usted será llevado de nuevo a la pantalla donde usted escoge su proyecto para continuar.

- III. Editar las condiciones del área del conteo existente.
- 1. En "Entering and Proofing Data General Purpose"/ Ingresar y probar los datos –-Propósito General", seleccionar Area Seachers/Area Surveys.

l

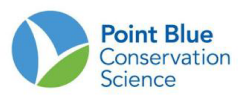

| Home     | Locating Your Study                                              | Site Entering and Proofing Data                                                                                           | Other Resources                                      |                                                              |
|----------|------------------------------------------------------------------|----------------------------------------------------------------------------------------------------|------------------------------------------------------|--------------------------------------------------------------|
| Today is | x 23-Feb-2011                                                    |                                                                                                    |                                                      |                                                              |
| Wha      | at you can do in B                                               | liologists?                                                                                                    |                                                      |                                                              |
| Loca     | ting Your Study S                                                | ite                                                                                                    |                                                      |                                                              |
|          | Get Maps and Coo                                                 | rdinates- Get project maps, GP5 files                                                                                     | and other spatial dat                                | ta for your research.                                        |
| Ente     | ring and Proofing                                                | Data General Purpose                                                                                                    |                                                      |                                                              |
|          | Point Counts - For     Area Searches / A     Site Conditions - F | nputting, editing and proofing Point C<br>rea Surveys- For inputting, editing a<br>or inputting and editing Sits Conditio | Count observations at<br>nd proofing Area Sea<br>ns. | t a Transect.<br>Inch and Area Survey observations at a Plot |
|          |                                                                  |                                                                                                    |                                                      |                                                              |

- 2. En la siguiente pantalla, escoja su Proyecto de interés.
- 3. Presione en "+" para expandir la lista de localidades de los conteos. Encuentre su unidad de muestreo y presiónelo para que se resalte en amarillo.
- 4. Una lista de observaciones hechas en la localidad de los conteos debería aparecer en la derecha. Presione el ícono "Lupa" al lado de la observación que quiere editar.

| Home Locating Your Study Site Entering and Pro                                                                                                  | oning Data Uther Resources                                                                                                    |
|----------------------------------------------------------------------------------------------------|----------------------------------------------------------------------------------------------------|
| Area Search / Area Survey Events                                                                                                    |                                                                                                    |
| CVSS - Central Valley Shorebird Survey select                                                                                                   | t new project                                                                                                    |
| ampling Units. When you select a Plot, visit summar<br>8-0: cvss                                                                                | y information will appear on the page. Search/Survey Plot: RoadTransect002 Pt 02(RTX00202)                                                                        |
| B                                                                                                    | Data was found for previous visits at this location. You can create a new visit<br>with observations, or explore the previous observations made at this location. |
| RoadTransect002 Pt 01 (RTX00201)     RoadTransect002 Pt 02 (RTX00202)     RoadTransect002 Pt 02 (RTX00202)     RoadTransect002 Pt 03 (RTX00203) | add new observations 🕒                                                                                                    |
| RoadTransect002 Pt 04 (RTN00204)     RoadTransect002 Pt 05 (RTN00205)                                                                           | Previous Observations Made at this Location                                                                                                    |
| RoadTransect002 Pt 06 (RTK00206)     RoadTransect002 Pt 07 (RTK00206)                                                                           | copy table to: CSV HTML DOC PDF                                                                                                    |
| RoadTransect002 Pt 09 (RTX00208)     RoadTransect002 Pt 09 (RTX00208)     RoadTransect002 Pt 09 (RTX00209)                                      | Date Visit# Count Start End Time Time Status                                                                                                    |
| RoadTransect002 Pt 10 (RTX00210)     RoadTransect002 Pt 11 (RTX00211)                                                                           | 2010-12-05 5 09:05:00 09:13:00 FIXED_RADIUS_0.1MI CLEAN                                                                                                    |
| RoadTransect002 Pt 12 (RTX00212)     RoadTransect002 Pt 13 (RTX00213)                                                                           | 1 rov                                                                                                    |

5. Desplácese hasta el final de la página donde están desplegadas las Site Conditions/ Condiciones de Sitio. Presione en el ícono "Lápiz" para editar las Site Conditions/ Condiciones de Sitio.

| WESA    | 975   | Western Sandpiper                          | Calidris mauri                  | 473   | no match |
|---------|-------|--------------------------------------------|---------------------------------|-------|----------|
| LESA    | 1860  | Least Sandpiper                            | Calidris minutilla              | 478   | no match |
| ROSA    | 5     | Rock Sandpiper                             | Calidris ptilocnemis            | 484   | no match |
| DUNL    | 5017  | Dunlin                                     | Calidris alpina                 | 485   | no match |
| XWLD    | 12000 | Unid. Western/Least Sandpiper or<br>Dunlin | Calidris mauri/minutilla/alpina | 487.1 | no match |
| XDOW    | 47    | Unid. Long-billed/Short-billed Dowitcher   | Limnodromus scolopaceus/griseus | 494.4 | no match |
| 20 rows |       |                                            |                                 |       |          |

Condition Protoco

Site Shorebird Survey -- weather, habitat & tide data updated for 2011 (PPSS\_WEATHER\_HABITAT\_TIDE) 💌

Site Conditions at this location on 2010-11-14

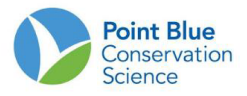

6. Edite los datos como sea necesario y luego presione el botón naranja <u>Save/Guardar</u>.

| Biologist                                                                            |                               |                 |  |  |  |
|--------------------------------------------------------------------------------------|-------------------------------|-----------------|--|--|--|
| Home Locating Your Study Site                                                        | Entering and Proofing Data    | Other Resources |  |  |  |
|                                                                                      |                               |                 |  |  |  |
| Edit Site Conditions                                                                 |                               |                 |  |  |  |
| Site Condition Details                                                               |                               |                 |  |  |  |
| Please enter the following detail in                                                 | formation about the site cond | dition.         |  |  |  |
| Location: Humboldt Bay North(HBN)<br>*Date of Visit • 2010-11-14 *Start Time • 07:00 |                               |                 |  |  |  |
| Weather                                                                              |                               |                 |  |  |  |
| Wind (0-5) 🐮 1 Sky (0-4) 🌯 Pracipitation (0-3) 🖲                                     |                               |                 |  |  |  |
| Habitat                                                                              |                               |                 |  |  |  |
| Visible Area (0–4) 🐧 🛔                                                               |                               |                 |  |  |  |

- 7. Usted regresará a la pantalla de Observation/Observación del paso 5. Sus datos serán automáticamente guardados. Para regresar a la lista de "<u>Survey</u> <u>locations"/Localidad de conteo</u> presione <u>Editing and proofing data</u> de la barra del menú desplegable de la parte superior de la pantalla. Usted será llevado de nuevo a la pantalla donde usted escoge su proyecto. Continúe del paso 3 al 6 para seguir editando los datos.
- IV. Agregar nuevas condiciones al conteo existente. Se recomienda siempre ingresar los datos de condición del sitio de conteo al mismo tiempo que se ingresa la información del conteo y los datos de observación. Sin embargo, como Líder del proyecto, es posible que deba ingresar nuevas condiciones del sitio de conteo durante el proceso de corrección de datos.

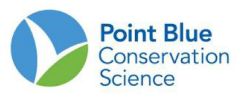

- 1. Usted está agregando una nueva observación durante el proceso de revisión en <u>Biologists application/Aplicación Biólogos</u>.
- 2. Usted movió los datos de observación a otra ubicación y necesita ingresar las condiciones del sitio de conteo correspondientes.

Si no existe una observación para el sitio de conteo de interés:

- 8. Presione el botón naranja add New Observation/Agregar una nueva observación.
- Ingrese la información del conteo/Survey Information (consulte la parte 1: Cómo agregar información del conteo) cuando se le pida y presione el botón naranja <u>Save/Guardar</u>. Luego presione en <u>Add site Conditions/Añadir condiciones de sitio</u>. Ingrese las condiciones de sitio y presione el botón naranja <u>Save/Guardar</u>. También se le preguntará para añadir cualquier detección de especies en este momento (consulte la parte 3: Cómo ingresar detecciones). Si usted no necesita añadir detecciones presione el botón naranja Save/Guardar.
- 10. Usted verá la pantalla "Observation Summary/Resumen de Observación".
  - a. Si usted necesita editar datos de detecciones por favor siga los pasos de la parte 3: Cómo editar detecciones.
  - b. Si usted terminó, presione Editing and Proofing Data/ Editar y Probar datos de la barra del menú en la parte superior de la pantalla, luego selecciona Área Searchers/Area Surveys/Busca de zona/Area de Estudio. Usted será llevado de nuevo a la pantalla donde escoge su proyecto para continuar.

Nota: Si su proyecto es un protocolo de <u>Area Search/Busqueda de Área</u> usted no puede ingresar datos con cero (0) detecciones a través de la aplicación <u>Biologist/Biólogos</u>. Usted debe usar la aplicación <u>Citizen Scientists/Cientificos</u> <u>ciudadanos</u>. Si su proyecto es un protocolo de punto de Conteo usted puede usar la aplicación <u>Biologists/Biólogos</u> para ingresar cero (0) detecciones.

Si movió los datos de observación a otra ubicación y necesita ingresar las condiciones del área del conteo correspondientes.

- 11. Haga clic en la observación que necesita las condiciones del área del conteo.
- 12. Desplácese hasta la parte inferior de la página para encontrar el botón naranja "Agregar condiciones del sitio".
- 13. Se dirigirá a una página donde puede ingresar las condiciones del área del conteo. Haga clic en guardar cuando haya terminado de ingresar los datos.
- 14. Asegúrese de eliminar cualquier condición de área duplicada en el área de conteo original de las observaciones previamente existentes, si corresponde.
  - a. Para ello, seleccione "Condiciones del sitio" en el menú desplegable en <u>Editing</u> <u>and proofing data.</u> Elija el conteo de área con condiciones de área redundantes y haga clic en la "x" roja para eliminar.